## Упатство за отварање на орочен депозит 12/13 и 18/20 преку mbanking сервисот на Стопанска банка АД – Скопје

## Во делот аплицирај ја одбирате опцијата за отварање на нов орочен депозит 12/13 и 18/20

Ги пополнувате полињата кои се означени со **">"** со цел формата за отварање на соодветниот депозит да биде целосно пополнета.

| < Аплицирај                                     |                    |
|-------------------------------------------------|--------------------|
| 12 месеци<br>Период                             | 3                  |
| 30,000.00<br>Износ                              | 0                  |
| 200003299809721<br>Сметка за повлекување        |                    |
| 04.01.2024<br>Датум на орочување                |                    |
| 04.01.2024<br>Датум на доспевање                |                    |
| ДА<br>Капитализација на кама                    | 10                 |
| ИСПЛАТА НА КРАЈ Н<br>Начин на исплато но ко     | НА ПЕРИОД<br>Імата |
| 0.46%<br>Каматна сталка                         |                    |
| Фиксна<br>Тип на каматна стапка                 |                    |
| ПРЕОРОЧУВАЊЕ НА<br>Налог за преорочување        | ГЛАВНИЦА И КАМАТА  |
| 200003299809721<br>Ликвидоносна с-ка на г       | авница             |
| 200003299809721<br>Ликвидоносна с-ка на к       | амата              |
| angele.capkunoski@gr<br>Етаil за достава на док | nail.com<br>умент  |
| Сними                                           | Потпиши Договор    |

Потоа на "Потпиши договор" ја добивате следната информација, каде што на вашата меил адреса е испратен договорот кој е потребно да го потпишете со сертификат кој ви е доделен само за таа намена.

| < Аплицирај                                                                                                    |  |
|----------------------------------------------------------------------------------------------------|--|
| 12 месеци<br>Период                                                                                                    |  |
| 30,000.00<br>Hawar                                                                                                    |  |
| 200003299809721<br>Сметка за повлекување                                                                                                    |  |
| 04.01.2024<br>Датум на орочување                                                                                                    |  |
| 04 01.2024<br>Дату<br>Потребно е да го патлишете Догаворот<br>што е пратен на Вашкот е-маил:<br>апдеје.capkunoski@gmail.com co<br>SignPlus light ceptwenkar во рок од 1<br>час(а). По добиена патарда за успешно<br>потликизање потребно е да се вратите<br>на оваа страница за да го завршите<br>процесот на отворање на депозит со<br>кликање на копчето ОСВЕЖИ прикажано<br>во делот АКТИВНОСТИ. |  |
| Во ред<br>Фиксиц<br>Тип на каматиа сталка                                                                                                    |  |
| ПРЕОРОЧУВАЊЕ НА ГЛАВНИЦА И КАМАТА<br>Нолог за преорочување                                                                                                    |  |
| 200003299809721<br>Ликвидоносна с-ка на главница                                                                                                    |  |
| 200003299809721<br>Ликандоносна с-ка на каната                                                                                                    |  |
| angele.capkunoski@gmail.com<br>Email an доставо на документ                                                                                                    |  |
| Освежи                                                                                                    |  |

Процесот на потпишување на договорот е многу едноставен. Го одбирате полето "Потпиши"

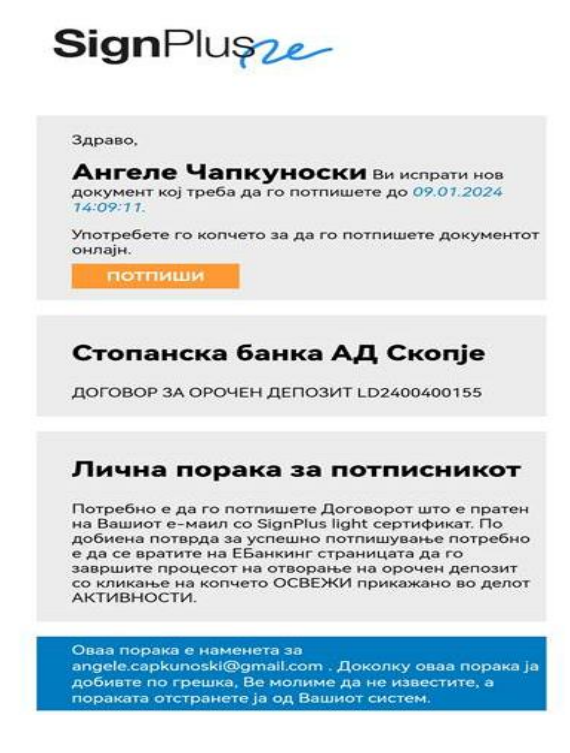

И потоа на **"Продолжи"** се прикажува договорот кој е потребно да го потпишете со сертификатот кој ви е веќе доделен.

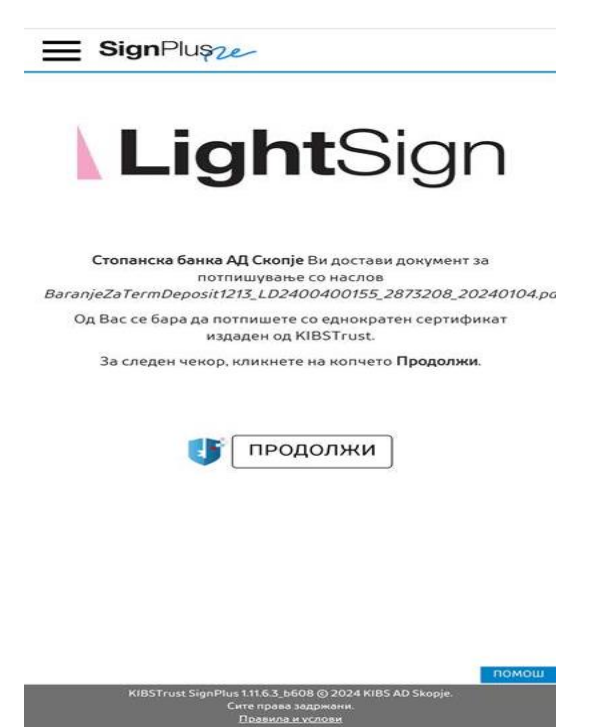

Договорот го потпишувате до одбирање на опцијата **"Потпиши"** прикажана во долниот десен агол, а потоа ја одбирате опцијата **"Да"** со цел успешно да го потпишете истиот.

| E SignPluşze                                                                                                    |                                                                                                    |
|----------------------------------------------------------------------------------------------------|----------------------------------------------------------------------------------------------------|
| Инфо за работен тек                                                                                                    | ~                                                                                                    |
| CONTRACTOR EABLER A.S CROBER                                                                                                    |                                                                                                    |
| Les au<br>Tennes et autoris en autoris en conservant en anna en les auf les de Librar de mais de la seta de la conservant en anna en les autoris en anna en les autoris de la conservant en anna en les autoris en anna en les autoris                                                                                                    | and the set of the second second seco |
|                                                                                                    |                                                                                                    |
| * Provention of international and and decision in the second second and decision and the second second s                                                                                                    | A state of the state of the sta |
| Сананта на Потврди потпис                                                                                                    | anganan inte disease te                                                                                                    |
| Потврдете дека сакате да го потпишете                                                                                                    |                                                                                                    |
| BaranjeZaTermDeposit1213_LD2400400155_2                                                                                                    |                                                                                                    |
| 873208_20240104.pdf (293421)                                                                                                    |                                                                                                    |
| ДА НЕ                                                                                                    |                                                                                                    |
| AMTE/IE VA/IK A<br>ANTE/IE VA/IK A<br>VHOCKH ANTE/IE<br>ANTE/IE<br>ANTE/IE | E O D                                                                                                    |
| потпиши одбиз                                                                                                    |                                                                                                    |
| KIBSTrust SignPlus 1.11.6.3_b608 © 2024 KIBS AD Skopje. Сите права задржа<br>услоян                                                                                                    |                                                                                                    |

По успешно завршување на процесот за потпис на договорот ја добивате следната информација со што договорот е успешно потпишан.

|                                                                                                    |                                                                                                    | 2       |
|----------------------------------------------------------------------------------------------------|----------------------------------------------------------------------------------------------------|---------|
| Kanar T-Ibash                                                                                                    | Благодариме, успешно го                                                                                                    |         |
| -                                                                                                    | потпишавте документот.                                                                                                    |         |
| The second star encourse? If the second space of each star process is a second star encourse process in the star process of the second star encourse star encourses and the star encourses of the star encourses and the star encourses and the star encours |                                                                                                    | 17      |
|                                                                                                    | Nov. 11                                                                                                    |         |
| Клидитет се литинирање на окј Доглан је сел<br>изврше зајрање на средство на настот, проде нези<br>ратинират рок је се сведате се ратински свето про<br>проток                                                                                                    | онстрак СК, на влание платил по одрожени на товор на состати на пар са алектиране оргализате на под Договор и<br>наукана на следувания а анализателно бобружава на СК-на суметнот на солота в органите на удруге споснава на на<br>платия на следуващите ранките спортате на СК-на ССС фрај на Кланитет македит не трановутета и баракте за от                                                                                                    | -       |
| Клиссичен до технологията на овед Заточна е сота<br>примененията совтоку на совинита, при отст СБ не ра<br>Пактералните даточна обществ ото бълга нению на                                                                                                    | зара и наформира или нача, на и нарни достој улист на нај алист дина и на селот на пријекулски на на<br>1 наче у принати на нарнурај на селот.<br>и канен ја принати на нарнурај на селот начен.                                                                                                    | loego   |
|                                                                                                    | Nam 13                                                                                                    |         |
| С.В. нико провет для в переке знальное вой центенното и<br>инитенности сполара со со поделя сврама, районара со разоторя (пр.<br>клиникации) на пользарания 12 мисятая. Практикая на сиг<br>актанански палености за практика на счетова.                                                                                                    | (a) programming and the second processing of the second second | -       |
| Bil Octowers sequelle                                                                                                    |                                                                                                    |         |
| Entertraphene property in the start process of the second to the second start and the spectra second second | Chemister particular on Chemistry<br>en construction insignificant CE e Romannen                                                                                                    |         |
|                                                                                                    |                                                                                                    |         |
|                                                                                                    |                                                                                                    |         |
|                                                                                                    |                                                                                                    |         |
|                                                                                                    |                                                                                                    |         |
|                                                                                                    |                                                                                                    |         |
|                                                                                                    |                                                                                                    |         |
|                                                                                                    |                                                                                                    |         |
|                                                                                                    | (                                                                                                    | ŧ       |
|                                                                                                    |                                                                                                    | E (     |
| Дигетание пог<br>АНГЕЛЕ ЧАПК Ангеле                                                                                                    | maune C                                                                                                    | (E) (E) |
| Дигельно по<br>АНГЕЛЕ ЧАПК Кансти<br>УНОСКИ чилопосои<br>Дагие УГУЗА                                                                                                    | Threase<br>d<br>d<br>Digitally signed by SB e-dogovori<br>Date: 2024-01.04 14:09:11 = 01:00                                                                                                    |         |

Потоа е потребно да се вратите на мобилната апликација и со опцијата "Отвори депозит" го потрврдувата отворањето на истиот.

| < Аплицирај                                                     |  |
|-----------------------------------------------------------------|--|
| 12 месеци<br>Период                                             |  |
| 30,000.00<br>Износ                                              |  |
| 200003299809721<br>Сметка за повлекување                        |  |
| 04.01.2024<br>Датум на оронување                                |  |
| 04.01.2024<br>Датум на доспевање                                |  |
| ДА<br>Кали<br>потврдувате налогот за трансфер на<br>ИСГ<br>Начи |  |
| Во ред<br>0.46<br>Каматна стапка                                |  |
| Фиксна<br>Тип на камотна стапка                                 |  |
| ПРЕОРОЧУВАЊЕ НА ГЛАВНИЦА И КАМАТА<br>Нолог зо преорочување      |  |
| 200003299809721<br>Ликвидоносно с-ко на главница                |  |
| 200003299809721<br>Ликвидоносна с-ка на камата                  |  |
| angele.capkunoski@gmail.com<br>Email зо достава на документ     |  |
| ОТВОРИ ДЕПОЗИТ                                                  |  |

За успешното отварање на депозитот ја добивате следната информација, а ново отворениот депозит веднаш се прикажува во делот "**Мои производи**"

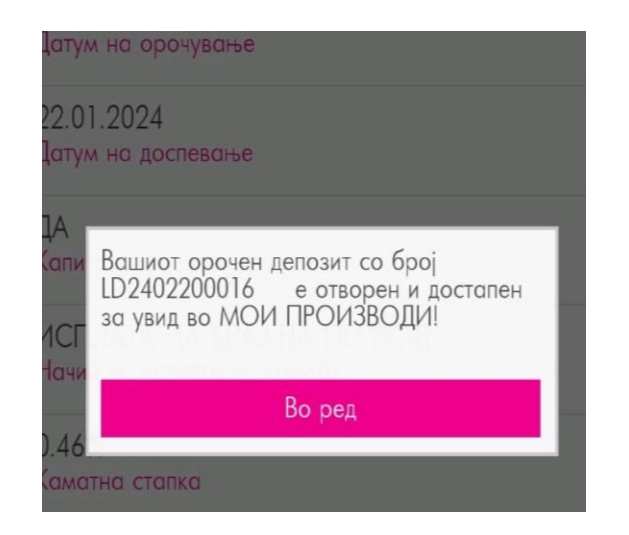

Додека пак ново отворениот депозит веднаш се прикажува во делот "Мои производи"

| Кредитни картички                              |   |
|------------------------------------------------|---|
| Visa Vero кредитна картичка<br>Статус: Активна | • |
| Дебитни картички                               |   |
| MasterCard дебитна картичка<br>Статус: Активна | • |
| Дополнителни картички                          |   |
| MasterCard дебитна картичка<br>Статус: Активна | • |
| Орочени депозити                               |   |
| 12/13<br>Износ: 30,000.00 MKD                  | > |
| Детски депозит<br>Износ: 81,329.00 MKD         | > |
|                                                |   |
|                                                |   |

На вашата меил адреса го добивате документот потпишан и истиот можете да го превземете во PDF формат.